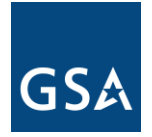

## **GSA eBuy is Mobile Ready for GSA Contractors**

The General Services Administration (GSA) is preparing to launch eBuy Mobile service capabilities. GSA Contractors will now have the ability to access and utilize capabilities specific to their mobile devices. These services provide mobile friendly access to active Request for Quote (RFQ) and Request for Information (RFI) associated with their contract(s).

The mobile service capabilities are the first release under the eBuy mobile initiative, to enable access to critical functions by the use of mobile devices. This initiative is specific to added features accessible for "Sellers". The mobile application will be accessible via iOS and Android platforms (iPhone, iPad, and Android devices including tablet versions of the devices). eBuy vendors now have the ability to access RFQ information associated with their contract(s) remotely through their mobile devices. Launch the URL <a href="https://www.ebuy.gsa.gov/mobile/login">https://www.ebuy.gsa.gov/mobile/login</a> from a mobile device, bookmark the URL and add to your home screen for future access. To view attachments connected to RFQ or prepare or submit quote, users must log in to the eBuy web application. The eBuy web application serves as the official system for receiving and submitting quote information.

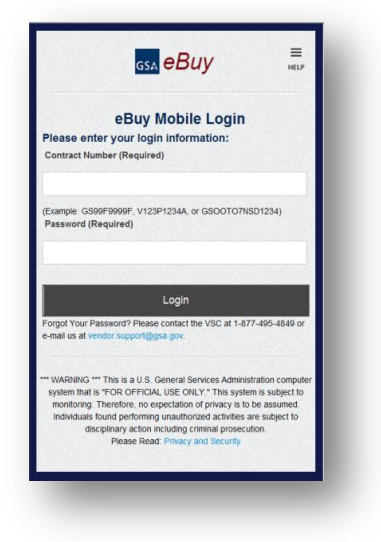

The application is also intended to send alert or notify the users/contractors, based on these critical functions:

- New Request For Quote (RFQ)/Request For Information (RFI)
- Modified RFQ/RFI
- Cancelled RFQ/RFI
- Received Quote
- Award / No Award
- e-Buy Outage RFQ/RFI Extension Notices

Through their mobile devices (smart phones and tablets) GSA contractors will receive push notifications via SMS text messages, to alert them of any change of RFQ/RFI information associated with their contracts. The contractors will be required to register their cellular numbers in order to receive SMS text messages. Please visit https://www.ebuy.gsa.gov for completing the registration process. Your carrier SMS service must be enabled in order to receive text messages. Registering a cellular number can be done by following the steps below.

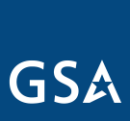

U.S. General Services Administration Step 1-From the eBuy Login screen, login by entering your contract number and password.

| Velcome                                                                                                    |                                                                                                    |                                                                                                    |                                                      |
|----------------------------------------------------------------------------------------------------|----------------------------------------------------------------------------------------------------|----------------------------------------------------------------------------------------------------|------------------------------------------------------|
| SA's labest e-Business innovation, elluy, is<br>formation, find sources, and prepare KFQs<br>instracts. Government buyers can use ellu | an electronic Request for Quote (RFQ)<br>RPPs, unline, for millions of services and<br>to obtain quotes or proposals for servi-<br><b>eBuy</b> (S Mod<br>GSA V | (/ Request for Proposal (WP) system despeed to allen governeers howy<br>de nockte affrede moud Sakk Multisk award Schade (Mack) and GS<br>ricen, linge quantity purchases, ling tokat items, and purchases with comp<br>pille Reeady for<br>endors | ins to report.<br>I Forbrudgy<br>pilos requirements. |
|                                                                                                    | * All About e-Buy                                                                                                    | <ul> <li>6-Buy Training</li> </ul>                                                                                                    |                                                      |
| Bi                                                                                                    | IVARS                                                                                                    | Contractors                                                                                                    | Enter Contract                                       |
| Phone                                                                                                    | e enter your QSA Adventage! Membership<br>ID and Pessword.                                                                                                    | Please enter your Content transfer and Password<br>as provided by the Vender Support Content                                                                                                    | Number and Passwo                                    |
|                                                                                                    | User ID<br>Password<br>E Legin                                                                                                    | Contract Number<br>(Sumular ESET75556,<br>VISTO12344, ar (BODTOTNBO1234)<br>Password<br>() Lagin                                                                                                    |                                                      |
| , Register<br>, 1 Forget                                                                                                    | for a User ID and Password<br>my User ID and/or Password.                                                                                                    | <ul> <li>Forgot Your Password?</li> <li>Please content the VSC at L-877-485-4848 or e-mail or<br/>at render expendigue ger.</li> </ul>                                                                                                    |                                                      |
|                                                                                                    |                                                                                                    | And MANY FALL LINE WAY & This content is subject to monitoring. Therefore, on exceeded                                                                                                    | attent of private to be                              |

**Step 2-** After login, click on "Profile" tab from the Contractors RFQ Opportunities page and go to the Seller profile screen.

| riday, February 15, 2013<br>Welcome<br>Ebuy, Tastar                                                                                                    | Contractors<br>REQ Opportunities                                                                                                    |
|----------------------------------------------------------------------------------------------------|----------------------------------------------------------------------------------------------------|
| GSA Advantage Test Contract<br>Messages<br>Contract: GS-01F-1234A                                                                                                    | GSA Advantage! e-Buy allows Federal buyers to prepare and post Requests For Quotes (RFQs) for a wide range of products and es offered through the Federal Supply Schedules program. |
| <ul> <li>RFQ237758 extended (outage)</li> <li>RFQ237793 cancelled 02/14/2013</li> <li>RFQ237792 not awarded 02/14/2013</li> </ul>                                                                                                    | View RFQ opportunities                                                                                                    |
| RFQ237791 avanded 02/14/2013     RFQ237791 avanded 02/08/2013     Drata avanded 02/08/2013     Drata avanded 02/08/201     Drata avanded 02/08/201     Drata avanded 02/08/201     Drata avanded 02/08/201     Drata avanded 02/08/201     Drata avanded 02/08/201     Drata ava | To receive automatic email notification of new RFQs in your SIN Categories or to review or change your Profile information, click the "Profile" tak<br>Click on Profile Tab         |
| View My Quotes<br>RFQ Finder                                                                                                    |                                                                                                    |
| (enter only the number, i.e. 1290)                                                                                                    | Send questions or comments to vendor supportionse on or context us at 1-877-495-4849                                                                                                |

**Step 3-** Click on the hyperlink titled: "Click here to add and manage cellular to receive eBuy RFQ notifications as text messages."

| D<br>.rofile/My SIN Categories                                                                                                    |                                      |                 |                     |                      |
|----------------------------------------------------------------------------------------------------|--------------------------------------|-----------------|---------------------|----------------------|
| nstructions: Displayed below are the SINs awarded under your MAS contract(s). By default, your VSC e-mail is a<br>references as necessary. Additional e-mail addresses may be added to SINs using the "Add e-mail" box. You must | assigned to all !<br>t have at least | Click here      | to add your         | bur e-mail           |
| he "Turn off e-mail notices" means you will not receive e-mails of RFQ opportunities or status of your quotes and<br>nay still participate by checking this site for RFQ opportunities.                                          | your -                               | cellular nu     | imber (s)           | n e-Buy. You         |
| Attention Multiple Contract Holders<br>lick here if you have multiple contracts and wish to use a single login for all your contracts.                                                                                           |                                      |                 |                     |                      |
| eceive eBuy RFQ Notifications as Text Message on Your Mobile Device<br>lick here to add and manage cellular numbers to receive eBuy RFQ notifications as text messages.                                                          |                                      |                 |                     |                      |
| onsolidated e-mail notices are sent out approximately every four hours. Please note that some RFOs may open pr                                                                                                    | ior to the email not                 | fications. RFQs | remain open for a m | iinimum of 48 hours. |

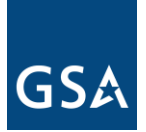

U.S. General Services Administration

**Step 4-** Enter your cellular number and telephone carrier and click continue. (Note: If your carrier is not a part of the dropdown, choose other from the drop down and enter your carrier domain as an input for Carrier Email Domain (ex. For Verizon, enter @vtext.com).

|       | Manage Text Message Recipier                                                                                                    | D Back                                                                                                    |
|-------|----------------------------------------------------------------------------------------------------|----------------------------------------------------------------------------------------------------|
|       | Instructions:The cellular numbers below are register<br>GS-01F-1234A . You can remove a cellular number by<br>cellular number by using the registration form to the | ed to receive eBuy RFQ notifications as text messages for your contract<br>clicking on the remove link next to the number. You can register a new<br>right.               |
|       | Text Message Recipients for GS-01F-1234A<br>Registered Cellular Number Remove                                                                                       | Register a new cellular number to receive eBuy RFQ notifications as text messages for GS-01F-1234A .                                                                      |
|       |                                                                                                    | 1. Enter the 10 digit phone number.                                                                                                    |
| r Cel | lular Number and Select Carrier                                                                                                    | Cellular Number                                                                                                    |
|       |                                                                                                    | (Example: 7034445555, no space or other<br>characters)                                                                                                    |
|       |                                                                                                    | <ol> <li>Select a carrier<br/>(If your carrier is not in the list you may also enter the ema<br/>domain of your carrier for receiving text message via email.)</li> </ol> |
|       |                                                                                                    | Carrier select a carrier -                                                                                                    |
|       |                                                                                                    | Carrier Email<br>Domain                                                                                                    |
|       |                                                                                                    |                                                                                                    |

**Step 5-** Upon completing Step 4, Do not CLOSE or LOGOUT from the application. The next step is to enter verification code, this need to be done within the same user browser/login session. You will receive a verification code, as a SMS text message on your cellular phone. Enter the verification code and click Submit.

| Verify Cellular Phone<br>Instructions: A text message with a verification code has just<br>input box below and click on submit button. If you did not recei | Enter the verification code sent to your cellular phone | e, please enter the verification code into the<br>son process. |
|----------------------------------------------------------------------------------------------------|---------------------------------------------------------|----------------------------------------------------------------|
| Enter the verification code you received on your phone (334)<br>Verification Code                                                                           |                                                         |                                                                |

**Step 6-** Verify that your cellular number has been entered by verifying that your number is on the list of the "Registered Cellular Number" table on the "Manage Text Message Recipients" screen.

|                            | Manage Text Message R<br>Instructions: The cellular numbers below<br>GS-01F-1234A . You can remove a cellula<br>cellular number by using the registration | are regi<br>are regi<br>r numbe<br>form to | ients<br>stered to<br>er by click<br>the right |
|----------------------------|----------------------------------------------------------------------------------------------------|--------------------------------------------|------------------------------------------------|
|                            | Text Message Recipients for GS-01F-12                                                                                                    | 234A                                       |                                                |
|                            | Registered Cellular Number                                                                                                    | Remove                                     |                                                |
|                            | 0757@messaging.sprintpcs.com                                                                                                    | 8                                          |                                                |
| uppeurs on the reegistered |                                                                                                    |                                            |                                                |
| Cellular Number" list      |                                                                                                    |                                            |                                                |

You have now registered your cellular phone and will begin receiving RFQ notifications. Note: If you need technical assistance, please contact the Vendor Support Center.